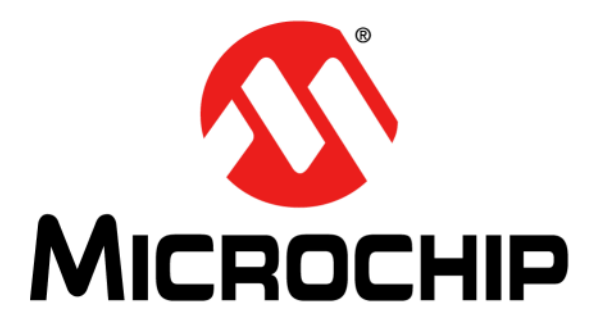

# PIC10(L)F32X Development Board User's Guide

© 2012 Microchip Technology Inc.

#### Note the following details of the code protection feature on Microchip devices:

- Microchip products meet the specification contained in their particular Microchip Data Sheet.
- Microchip believes that its family of products is one of the most secure families of its kind on the market today, when used in the intended manner and under normal conditions.
- There are dishonest and possibly illegal methods used to breach the code protection feature. All of these methods, to our knowledge, require using the Microchip products in a manner outside the operating specifications contained in Microchip's Data Sheets. Most likely, the person doing so is engaged in theft of intellectual property.
- Microchip is willing to work with the customer who is concerned about the integrity of their code.
- Neither Microchip nor any other semiconductor manufacturer can guarantee the security of their code. Code protection does not mean that we are guaranteeing the product as "unbreakable."

Code protection is constantly evolving. We at Microchip are committed to continuously improving the code protection features of our products. Attempts to break Microchip's code protection feature may be a violation of the Digital Millennium Copyright Act. If such acts allow unauthorized access to your software or other copyrighted work, you may have a right to sue for relief under that Act.

Information contained in this publication regarding device applications and the like is provided only for your convenience and may be superseded by updates. It is your responsibility to ensure that your application meets with your specifications. MICROCHIP MAKES NO REPRESENTATIONS OR WARRANTIES OF ANY KIND WHETHER EXPRESS OR IMPLIED, WRITTEN OR ORAL, STATUTORY OR OTHERWISE, RELATED TO THE INFORMATION, INCLUDING BUT NOT LIMITED TO ITS CONDITION. QUALITY, PERFORMANCE, MERCHANTABILITY OR FITNESS FOR PURPOSE. Microchip disclaims all liability arising from this information and its use. Use of Microchip devices in life support and/or safety applications is entirely at the buyer's risk, and the buyer agrees to defend, indemnify and hold harmless Microchip from any and all damages, claims, suits, or expenses resulting from such use. No licenses are conveyed, implicitly or otherwise, under any Microchip intellectual property rights.

## QUALITY MANAGEMENT SYSTEM CERTIFIED BY DNV = ISO/TS 16949=

#### Trademarks

The Microchip name and logo, the Microchip logo, dsPIC, KEELOQ, KEELOQ logo, MPLAB, PIC, PICmicro, PICSTART, PIC<sup>32</sup> logo, rfPIC and UNI/O are registered trademarks of Microchip Technology Incorporated in the U.S.A. and other countries.

FilterLab, Hampshire, HI-TECH C, Linear Active Thermistor, MXDEV, MXLAB, SEEVAL and The Embedded Control Solutions Company are registered trademarks of Microchip Technology Incorporated in the U.S.A.

Analog-for-the-Digital Age, Application Maestro, chipKIT, chipKIT logo, CodeGuard, dsPICDEM, dsPICDEM.net, dsPICworks, dsSPEAK, ECAN, ECONOMONITOR, FanSense, HI-TIDE, In-Circuit Serial Programming, ICSP, Mindi, MiWi, MPASM, MPLAB Certified logo, MPLIB, MPLINK, mTouch, Omniscient Code Generation, PICC, PICC-18, PICDEM, PICDEM.net, PICkit, PICtail, REAL ICE, rfLAB, Select Mode, Total Endurance, TSHARC, UniWinDriver, WiperLock and ZENA are trademarks of Microchip Technology Incorporated in the U.S.A. and other countries.

SQTP is a service mark of Microchip Technology Incorporated in the U.S.A.

All other trademarks mentioned herein are property of their respective companies.

© 2012, Microchip Technology Incorporated, Printed in the U.S.A., All Rights Reserved.

Printed on recycled paper.

ISBN:

Microchip received ISO/TS-16949:2009 certification for its worldwide headquarters, design and wafer fabrication facilities in Chandler and Tempe, Arizona; Gresham, Oregon and design centers in California and India. The Company's quality system processes and procedures are for its PIC® MCUs and dsPIC® DSCs, KEELOQ® code hopping devices, Serial EEPROMs, microperipherals, nonvolatile memory and analog products. In addition, Microchip's quality system for the design and mnufacture of development systems is ISO 9001:2000 certified.

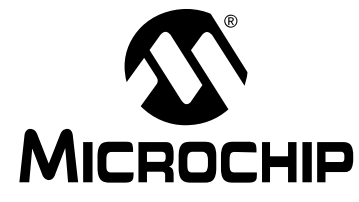

## PIC10(L)F32X DEVELOPMENT BOARD USER'S GUIDE

## **Table of Contents**

#### Chapter 1. PIC10(L)F32X Development Board

| 1.1                             | Introduction                                                                | 9          |  |  |
|---------------------------------|-----------------------------------------------------------------------------|------------|--|--|
| 1.2                             | Highlights                                                                  | 9          |  |  |
| 1.3                             | Quick Start Guide                                                           | 9          |  |  |
| 1.4                             | PIC10(L)F32X Development Board Kit Contents                                 | . 10       |  |  |
| 1.5                             | PIC10(L)F32X Development Board Layout                                       | . 10       |  |  |
| 1.6                             | Required Tools                                                              | . 11       |  |  |
| 1.7                             | PIC10(L)F32X Development Board Setup                                        | . 11       |  |  |
| 1.8                             | General PIC10(L)F32X Development Board Information<br>1.8.1 Experimentation | . 12<br>12 |  |  |
| 1.9                             | Header/Jumper Functions                                                     | . 13       |  |  |
| Chapter 2. Examp                | ole Projects                                                                |            |  |  |
| 2.1                             | Introduction                                                                | . 15       |  |  |
| 2.2                             | Loading Projects in MPLAB <sup>®</sup> IDE                                  | . 15       |  |  |
| 2.3                             | Example Projects                                                            | . 16       |  |  |
|                                 | 2.3.1 Project 1: Hello World (LEDs Flashing)                                | 16         |  |  |
|                                 | 2.3.2 Project 2: LED Dimmer                                                 | 17         |  |  |
| Chapter 3. Troub                | eshooting                                                                   |            |  |  |
| 3.1                             | Introduction                                                                | . 19       |  |  |
| 3.2                             | Common Problems                                                             | . 19       |  |  |
|                                 | 3.2.2 PIC® MCU Does Not Run After Programming By The MPLAB ICD 3            | 19         |  |  |
| Appendix A. Hardware Schematics |                                                                             |            |  |  |
| A.1                             | Introduction                                                                | . 21       |  |  |

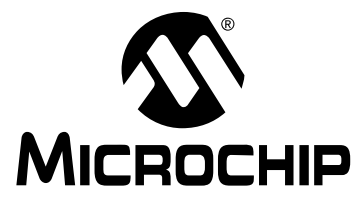

## PIC10(L)F32X DEVELOPMENT BOARD USER'S GUIDE

## Preface

## NOTICE TO CUSTOMERS

All documentation becomes dated, and this manual is no exception. Microchip tools and documentation are constantly evolving to meet customer needs, so some actual dialogs and/or tool descriptions may differ from those in this document. Please refer to our web site (www.microchip.com) to obtain the latest documentation available.

Documents are identified with a "DS" number. This number is located on the bottom of each page, in front of the page number. The numbering convention for the DS number is "DSXXXXA", where "XXXXX" is the document number and "A" is the revision level of the document.

For the most up-to-date information on development tools, see the MPLAB<sup>®</sup> IDE online help. Select the Help menu, and then Topics to open a list of available online help files.

#### INTRODUCTION

This chapter contains general information that will be useful to know before using the PIC10(L)F32X Development Board. Items discussed in this chapter include:

- Document Layout
- Conventions Used in this Guide
- Warranty Registration
- Recommended Reading
- The Microchip Web Site
- Development Systems Customer Change Notification Service
- · Customer Support
- Revision History

#### DOCUMENT LAYOUT

This document describes how to use the PIC10(L)F32X Development Board as a development tool to emulate and debug firmware on a target board, as well as how to program devices. The document is organized as follows:

- Chapter 1. "PIC10(L)F32X Development Board" An overview of the PIC10(L)F32X Development Board, PCB layout, parts and how to connect the provided jumper wires to the board.
- Chapter 2. "Example Projects" Projects that describe how to implement the Numerically Controlled Oscillator (NCO), the Complementry Waveform Generator (CWG), and the Configurable Logic Cell (CLC).
- **Chapter 3. "Troubleshooting"** Provides resolutions for solving common problems associated with using the PIC10(L)F32X Development Board.
- Appendix A. "Hardware Schematics" Illustrates the PIC10(L)F32X Development Board hardware schematic diagrams.

#### CONVENTIONS USED IN THIS GUIDE

This manual uses the following documentation conventions:

#### DOCUMENTATION CONVENTIONS

| Description                                      | Represents                                                                                                   | Examples                                                    |  |  |  |
|--------------------------------------------------|----------------------------------------------------------------------------------------------------|-------------------------------------------------------------|--|--|--|
| Arial font:                                      |                                                                                                    |                                                             |  |  |  |
| Italic characters                                | Referenced books                                                                                             | MPLAB <sup>®</sup> IDE User's Guide                         |  |  |  |
|                                                  | Emphasized text                                                                                              | is the only compiler                                        |  |  |  |
| Initial caps                                     | A window                                                                                                    | the Output window                                           |  |  |  |
|                                                  | A dialog                                                                                                    | the Settings dialog                                         |  |  |  |
|                                                  | A menu selection                                                                                             | select Enable Programmer                                    |  |  |  |
| Quotes                                           | A field name in a window or dialog                                                                           | "Save project before build"                                 |  |  |  |
| Underlined, italic text with right angle bracket | A menu path                                                                                                  | <u>File&gt;Save</u>                                         |  |  |  |
| Bold characters                                  | A dialog button                                                                                              | Click OK                                                    |  |  |  |
|                                                  | A tab                                                                                                    | Click the <b>Power</b> tab                                  |  |  |  |
| N'Rnnnn                                          | A number in verilog format,<br>where N is the total number of<br>digits, R is the radix and n is a<br>digit. | 4'b0010, 2'hF1                                              |  |  |  |
| Text in angle brackets < >                       | A key on the keyboard                                                                                        | Press <enter>, <f1></f1></enter>                            |  |  |  |
| Courier New font:                                |                                                                                                    |                                                             |  |  |  |
| Plain Courier New                                | Sample source code                                                                                           | #define START                                               |  |  |  |
|                                                  | Filenames                                                                                                    | autoexec.bat                                                |  |  |  |
|                                                  | File paths                                                                                                   | c:\mcc18\h                                                  |  |  |  |
|                                                  | Keywords                                                                                                    | _asm, _endasm, static                                       |  |  |  |
|                                                  | Command-line options                                                                                         | -Opa+, -Opa-                                                |  |  |  |
|                                                  | Bit values                                                                                                   | 0, 1                                                        |  |  |  |
|                                                  | Constants                                                                                                    | OxFF, `A'                                                   |  |  |  |
| Italic Courier New                               | A variable argument                                                                                          | <i>file.o</i> , where <i>file</i> can be any valid filename |  |  |  |
| Square brackets [ ]                              | Optional arguments                                                                                           | mcc18 [options] <i>file</i><br>[options]                    |  |  |  |
| Curly brackets and pipe character: {   }         | Choice of mutually exclusive arguments; an OR selection                                                      | errorlevel {0 1}                                            |  |  |  |
| Ellipses                                         | Replaces repeated text                                                                                       | <pre>var_name [, var_name]</pre>                            |  |  |  |
|                                                  | Represents code supplied by user                                                                             | <pre>void main (void) { }</pre>                             |  |  |  |

#### WARRANTY REGISTRATION

Please complete the enclosed Warranty Registration Card and mail it promptly. Sending in the Warranty Registration Card entitles users to receive new product updates. Interim software releases are available at the Microchip web site.

#### **RECOMMENDED READING**

This user's guide describes how to use the PIC10(L)F32X Development Board. Other useful documents are listed below. The following Microchip documents are available and recommended as supplemental reference resources.

#### PICkit<sup>™</sup> 3 Microcontroller Programmer User's Guide (DS51795)

Consult this document for instructions on how to use the PICkit 3 Microcontroller Programmer hardware and software.

#### MPLAB<sup>®</sup> ICD 3 In-Circuit Debugger User's Guide (DS51766)

Consult this document for information pertaining to Microchip's In-Circuit Debugger, MPLAB ICD 3. MPLAB ICD 3 utilizes the in-circuit debugging capability built into the Flash devices.

#### PIC10(L)F32X Data Sheet (DS41585)

Consult this document for information regarding the PIC10(L)F32X 6/8-pin Flash-based Microcontroller.

#### MPLAB<sup>®</sup> IDE, Simulator, Editor User's Guide (DS51519)

Consult this document for more information pertaining to the installation and features of the MPLAB Integrated Development Environment (IDE) Software.

#### THE MICROCHIP WEB SITE

Microchip provides online support via our web site at www.microchip.com. This web site is used as a means to make files and information easily available to customers. Accessible by using your favorite Internet browser, the web site contains the following information:

- Product Support Data sheets and errata, application notes and sample programs, design resources, user's guides and hardware support documents, latest software releases and archived software
- General Technical Support Frequently Asked Questions (FAQs), technical support requests, online discussion groups, Microchip consultant program member listing
- Business of Microchip Product selector and ordering guides, latest Microchip press releases, listing of seminars and events, listings of Microchip sales offices, distributors and factory representatives

#### DEVELOPMENT SYSTEMS CUSTOMER CHANGE NOTIFICATION SERVICE

Microchip's customer notification service helps keep customers current on Microchip products. Subscribers will receive e-mail notification whenever there are changes, updates, revisions or errata related to a specified product family or development tool of interest.

To register, access the Microchip web site at www.microchip.com, click on Customer Change Notification and follow the registration instructions.

The Development Systems product group categories are:

- Compilers The latest information on Microchip C compilers and other language tools. These include the Hitech C16, MPLAB C18 and MPLAB C30 C compilers; MPASM<sup>™</sup> and MPLAB ASM30 assemblers; MPLINK<sup>™</sup> and MPLAB LINK30 object linkers; and MPLIB<sup>™</sup> and MPLAB LIB30 object librarians.
- In-Circuit Debuggers The latest information on the Microchip in-circuit debugger, ICD3, PICkit™ 3.
- MPLAB<sup>®</sup> IDE The latest information on Microchip MPLAB IDE, the Windows<sup>®</sup> Integrated Development Environment for development systems tools. This list is focused on the MPLAB IDE, MPLAB SIM simulator, MPLAB IDE Project Manager and general editing and debugging features.
- **Programmers** The latest information on Microchip programmers. These include the MPLAB ICD3 device programmers and PICkit<sup>™</sup> 3 development programmers.

#### **CUSTOMER SUPPORT**

Users of Microchip products can receive assistance through several channels:

- Distributor or Representative
- Local Sales Office
- Field Application Engineer (FAE)
- Technical Support

Customers should contact their distributor, representative or field application engineer (FAE) for support. Local sales offices are also available to help customers. A listing of sales offices and locations is included in the back of this document.

Technical support is available through the web site at:

http://www.microchip.com/support.

#### **REVISION HISTORY**

#### Revision A (April 2012)

• Initial Release of this Document.

#### TROUBLESHOOTING

See Chapter 3. "Troubleshooting" for information on common problems.

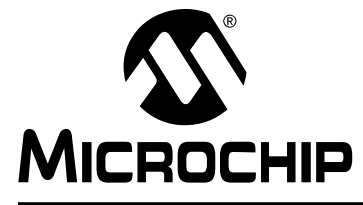

## PIC10(L)F32X DEVELOPMENT BOARD USER'S GUIDE

## Chapter 1. PIC10(L)F32X Development Board

#### 1.1 INTRODUCTION

The PIC10(L)F32X Development Board is intended to be a learning tool for individuals interested in PIC<sup>®</sup> microcontroller design.

The PIC10F322 microcontroller is ideal for use on the PIC10(L)F32X Development Board due to their small size, high efficiency, speed and peripheral configurations.

This chapter introduces the PIC10(L)F32X Development Board. It describes the PCB layout, parts and electrical connection to the PICkit<sup>™</sup> 3 Flash Programmer and MPLAB ICD 3 In-Circuit Debugger.

#### 1.2 HIGHLIGHTS

This chapter discusses:

- Quick Start Guide
- The PIC10(L)F32X Development Board Kit Contents
- The PIC10(L)F32X Development Board Layout
- Required Tools
- PIC10(L)F32X Development Board Setup

#### 1.3 QUICK START GUIDE

The PIC10(L)F32X Development Board is programmed at the factory with a demonstration program. The board doesn't need to be configured in any way in order to use the demonstration program. Once the board is powered up, the brightness of LED (D2) may be varied using the potentiometer (POT1). LED (D1) is powered as long as the PIC10F322 is operating, and will thus vary with the supply voltage.

#### **Board Setup**

There is no setup for this development board to operate.

#### **Board Power-Up**

Supply power to the board in one of the following ways:

- Connect a 2.3-5 VDC supply using J4 (see Figure 1-1)
- Use the power supplied by the PICkit 3 or MPLAB ICD 3 programmers.

#### **Demonstration Program**

After applying power to the PIC10(L)F32X Development Board, LED (D1) will automatically turn on. Turn POT1 clockwise to increase the brightness of LED (D2). Press switch (SW1) to turn both LEDs D1 and D2 off, release switch (SW1) and LED's D1 and D2 will turn on.

## PIC10(L)F32X Development Board User's Guide

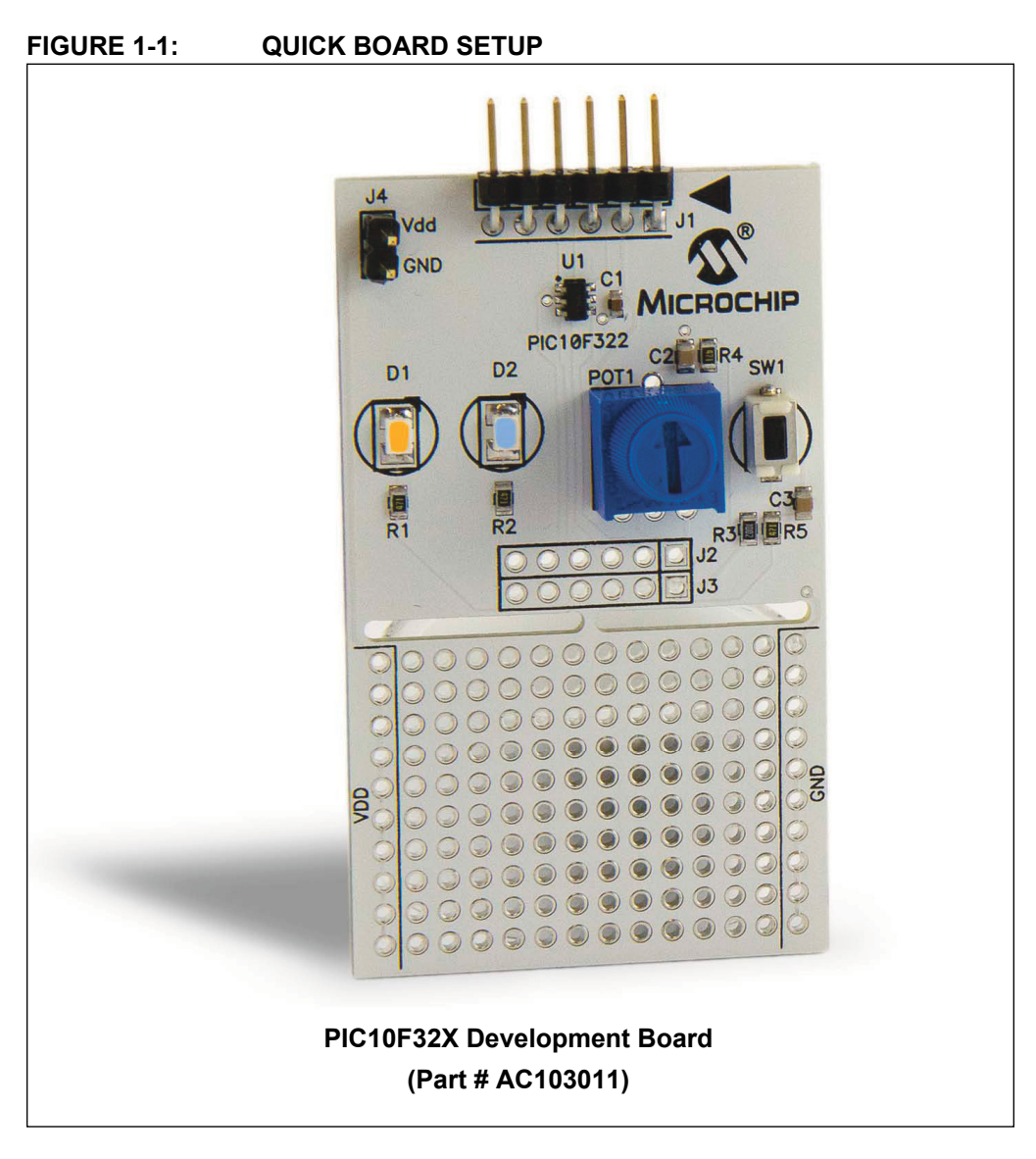

#### 1.4 PIC10(L)F32X DEVELOPMENT BOARD KIT CONTENTS

The PIC10(L)F32X Development Board contains the following items:

- 1. PIC10(L)F32X Development Board Printed Circuit Board (PCB) with all components installed
- 2. Pre-programmed PIC10F322 device

#### 1.5 PIC10(L)F32X DEVELOPMENT BOARD LAYOUT

The PIC10(L)F32X Development Board is shown in Figure 1-2.

A PIC10F322 microcontroller is populated on the top center of the development board under the identification label U1. The PIC10F322 has 4 available I/O pins that are initially connected to the four major component on the board. The initial connections connect to the following components:

- Switch 1 (SW 1) 1 pin:  $\overline{\text{MCLR}}$  (pin 6) of microcontroller
- Pot 1 (POT1) 1 pin: RA2 (pin 4) of micro-controller.
- LED (D1) 1 pin: RA1 (pin 3) of micro-controller.
- LED (D2) 1 pin: RA0 (pin 1) of micro-controller.

Should you choose to use the board to experiment on your own, the board allows you the flexibility to do so. You can try experimenting with peripherals not covered in the projects in **Chapter 2. "Example Projects"**.

A prototyping area is provided, with ground (GND) and supply voltage (VDD) connections on the left and right sides, to expand and experiment with the capabilities of the PIC10(L)F32X Development Board.

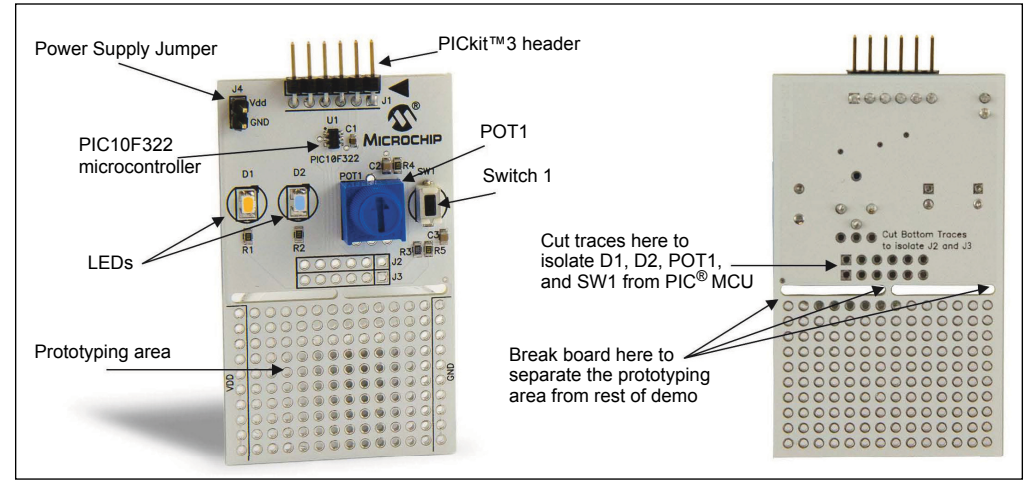

#### FIGURE 1-2: PIC10(L)F32X DEVELOPMENT BOARD HARDWARE LAYOUT

#### 1.6 REQUIRED TOOLS

One of the following programming tools is needed in order to complete the projects in the next chapter:

- MPLAB<sup>®</sup> IDE
- PICkit<sup>™</sup> 3 Microcontroller Programmer (Part# DV164131)
- MPLAB<sup>®</sup> ICD 3 In-Circuit Debugger/Programmer (Part# DV164035)

Figures 1-3 and 1-4 illustrate how to connect each of these tools to the PIC10(L)F32X Development Board.

#### 1.7 PIC10(L)F32X DEVELOPMENT BOARD SETUP

There is no setup for this demo board to operate.

# DEVELOPMENT BOARD

#### FIGURE 1-3: CONNECTING THE MPLAB<sup>®</sup> ICD 3 TO THE PIC10(L)F32X DEVELOPMENT BOARD

## PIC10(L)F32X Development Board User's Guide

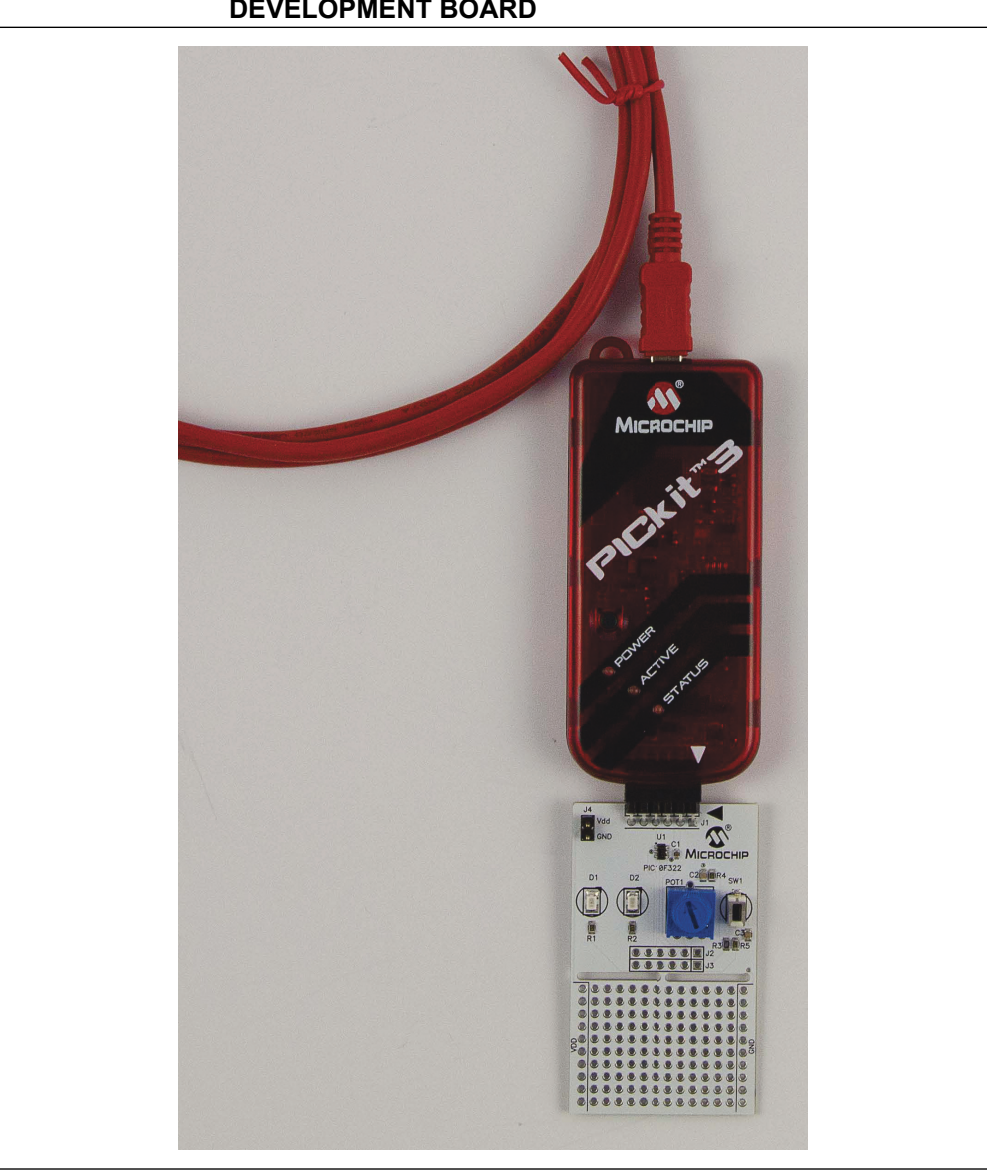

# FIGURE 1-4:CONNECTING THE PICkit™ 3 TO THE PIC10(L)F32X<br/>DEVELOPMENT BOARD

#### 1.8 GENERAL PIC10(L)F32X DEVELOPMENT BOARD INFORMATION

#### **Power Supply Maximum Ratings**

Supply voltage: 5 VDC

#### 1.8.1 Experimentation

The PIC10(L)F32X Development Board was designed for your experimentation. After completing the projects in **Chapter 2. "Example Projects"**, please experiment freely on your own. Electronic components, other than those provided in the kit, may be used.

**Note:** Although reasonable measures have been taken to protect the board from the occasional mistake, THE BOARD MAY BE DAMAGED if proper design techniques are not used and special attention to the schematic is not made.

#### 1.9 HEADER/JUMPER FUNCTIONS

#### TABLE 1-1: HEADER/JUMPER FUNCTIONS

| Header/<br>Jumper # | Description                                                                                                    |
|---------------------|----------------------------------------------------------------------------------------------------|
| J1 <sup>*</sup>     | Programming header for PICkit 3 programmer.                                                                                                    |
| J2                  | Connects to header J3 and connects components SW1, POT1, D1, and D2 to the appropriate pins of the microcontroller.                                                                                                |
|                     | Traces connecting J2 to J3 can be cut to isolate these conponent from the microcontroller.                                                                                                    |
| J3                  | Connects to header J2 and connects components SW1, POT1, D1, and D2 to the appropriate pins of the microcontroller.<br>Traces connecting J2 to J3 can be cut to isolate these conponents from the microcontroller. |
| J4 <sup>*</sup>     | External voltage and ground connections.                                                                                                    |

NOTES:

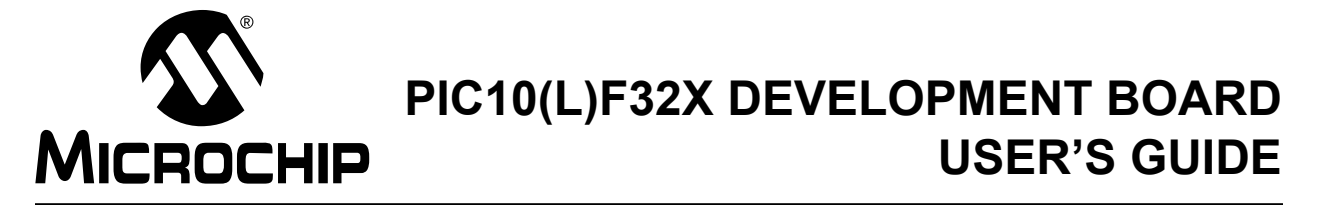

## **Chapter 2. Example Projects**

#### 2.1 INTRODUCTION

The following projects provide examples of how to use the various PIC10F322 microcontroller peripherals. The projects are presented sequentially so that you will build knowledge as you progress from one project to the next.

Those who are new to programming PIC<sup>®</sup> microcontrollers should pay special attention to the comments in the source code for each of the projects. Though these projects are not intended to teach you the Microchip Assembly language, you will be able to get a good grasp of Microchip's Assembly language by reading the source code.

Microchip has published application notes and other documents covering the applications in each of these projects. These documents can be found on the provided CD-ROM. Any updates to the applicable documents are available on Microchip's web site. Please reference these documents while exploring each of the projects.

**Note:** See **Section 1.7 "PIC10(L)F32X Development Board Setup"** for instructions on how to setup the board to its "initial" condition prior to doing projects.

#### 2.2 LOADING PROJECTS IN MPLAB<sup>®</sup> IDE

The firmware for the projects are arranged in corresponding project folders located at: <u>http:\microchip.com\dev-tools\Pic10(L)F32x</u>.

#### **Opening a Project**

- 1. Start MPLAB IDE.
- 2. In the menu bar choose *File -> Open Workspace*.
- 3. Find the project folder.
- 4. Open the \*.mcw file.

The project window for Project 1 is shown in Figure 2-1.

## PIC10(L)F32X Development Board User's Guide

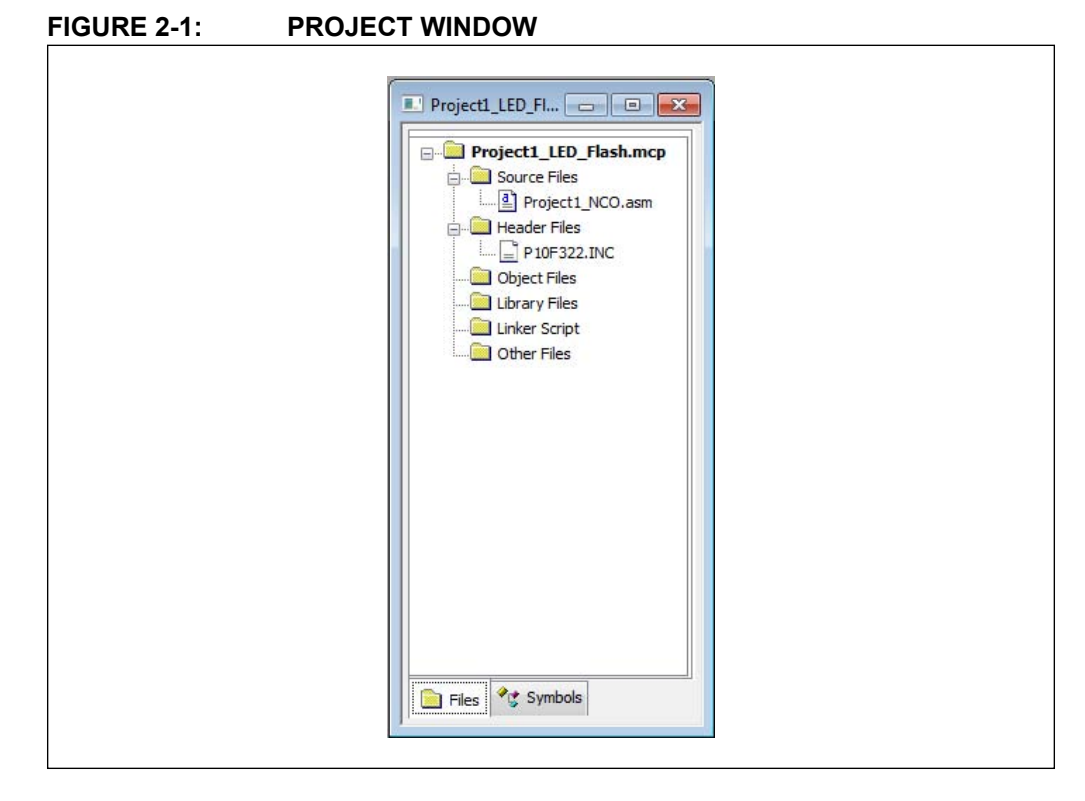

#### 2.3 EXAMPLE PROJECTS

#### PIC10(L)F32X Development Board Projects:

- Project 1: Hello World (LEDs flashing)
- Project 2: LED Dimmer

#### 2.3.1 Project 1: Hello World (LEDs Flashing)

When learning to use a new computer language, the first practical lesson traditionally instructs the user how to light up one or more LEDs. Staying with tradition, this project will make your PIC10(L)F32X Development Board flash the LEDs.

#### Objectives

- 1. Use the Pic10F322 device to read a potentiometer input.
- 2. Implement the NCO and CWG modules.
- 3. Toggle the LEDs fast or slow by adjusting the potientiometer.

#### **Applicable Technical Documents**

PICkit<sup>™</sup> 3 Programmer/Debugger User's Guide (DS51795) MPLAB<sup>®</sup> ICD 3 In-Circuit Debugger User's Guide (DS51766)

#### **Development Board Set-up**

None

#### Instructions

Adjust POT1 to toggle the LEDs (D1 and D2) on and off fast or slow.

#### Discussion

By Adjusting POT1, the NCO increment value will adjust accordingly. This will increase or decrease the NCO output signal pulse width, which will increase or decrease the NCO frequency. Thus, as the NCO output signal goes through the CWG and a complementary waveform is generated, LEDs D1 and D2 will flash on and off with varying frequency.

**Note:** See **Section 2.2 "Loading Projects in MPLAB<sup>®</sup> IDE"** for the location of the source files for this project and all subsequent projects.

#### 2.3.2 Project 2: LED Dimmer

If you have lights at home that can be adjusted from very dim to very bright, then you are familiar with the application we will create in this project. The Pulse Width Modulator (PWM) module on the PIC10F322 will be used to adjust the voltage level from the potentiometer to the voltage level to the LEDs. When the duty cycle of the PWM signal is increased or decreased via the potentiometer, the LEDs will go from dim to bright.

#### Objectives

- 1. Use the internal PWM and CWG modules.
- 2. Have each LED adjust from dim to bright.

#### **Applicable Technical Documents**

PICKit<sup>™</sup> 2 Programmer/Debugger User's Guide (DS51795) MPLAB<sup>®</sup> ICD 3 In-Circuit Debugger User's Guide (DS51766)

#### **Jumper Configuration**

None

#### Instructions

After programming the PIC10F322 MCU, adjust the potentiometer (POT1) clockwise and watch LED D1 get brighter. Adjusting POT1 counter clockwise will cause LED D1 to get dimmer, and cause LED D2 to get brighter.

#### Discussion

By Adjusting POT1, the PWM duty cycle value will adjust accordingly. This will increase or decrease the PWM output signal pulse width, which will increase or decrease the PWM frequency. Thus, as the PWM output signal goes through the CWG and a complementary waveform is generated, LEDs D1 and D2 will flash on and off with varying frequency. NOTES:

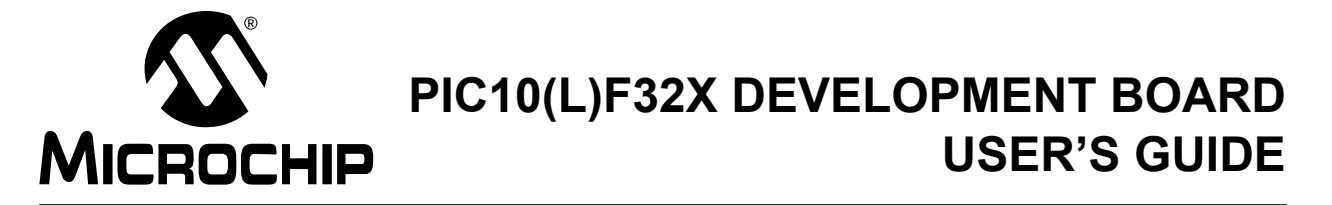

## **Chapter 3. Troubleshooting**

#### 3.1 INTRODUCTION

This chapter describes common problems associated with using the PIC10(L)F32X Development Board and steps on how to resolve them.

#### 3.2 COMMON PROBLEMS

#### 3.2.1 VDD Is Below 2.3V

The board must be powered by one of the following:

- An external power supply connected to the appropriate pins of J4.
- Use the power supplied by the PICkit<sup>™</sup> 3 or MPLAB<sup>®</sup> ICD 3 programmers.

Supplying less than 2.3 VDD at J4 will not allow the microcontroller (U1) to function properly.

## 3.2.2 PIC<sup>®</sup> MCU Does Not Run After Programming By The MPLAB ICD 3

When using the MPLAB ICD 3 as a programmer, the microcontroller will not run unless you disconnect the MPLAB ICD 3 or release the MPLAB ICD 3 from Reset. Figure 3-1 shows the "Release From Reset" button.

#### FIGURE 3-1: RELEASE FROM RESET BUTTON

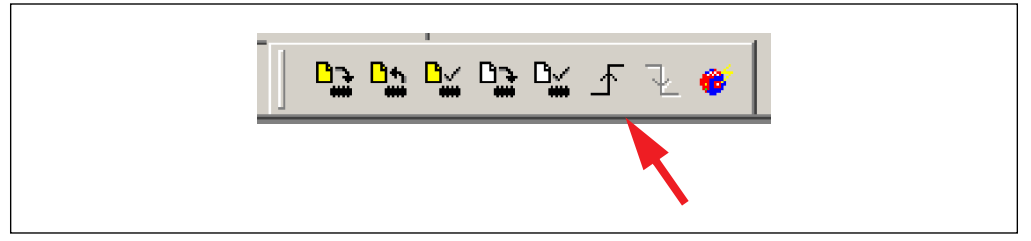

NOTES:

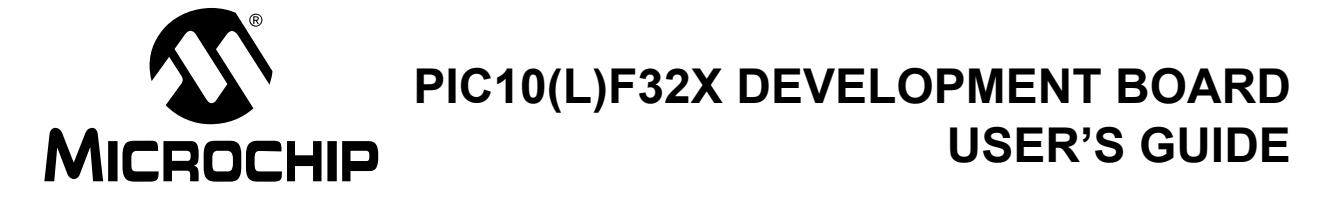

## **Appendix A. Hardware Schematics**

#### A.1 INTRODUCTION

This appendix contains the PIC10(L)F32X Development Board Hardware Schematic Diagram.

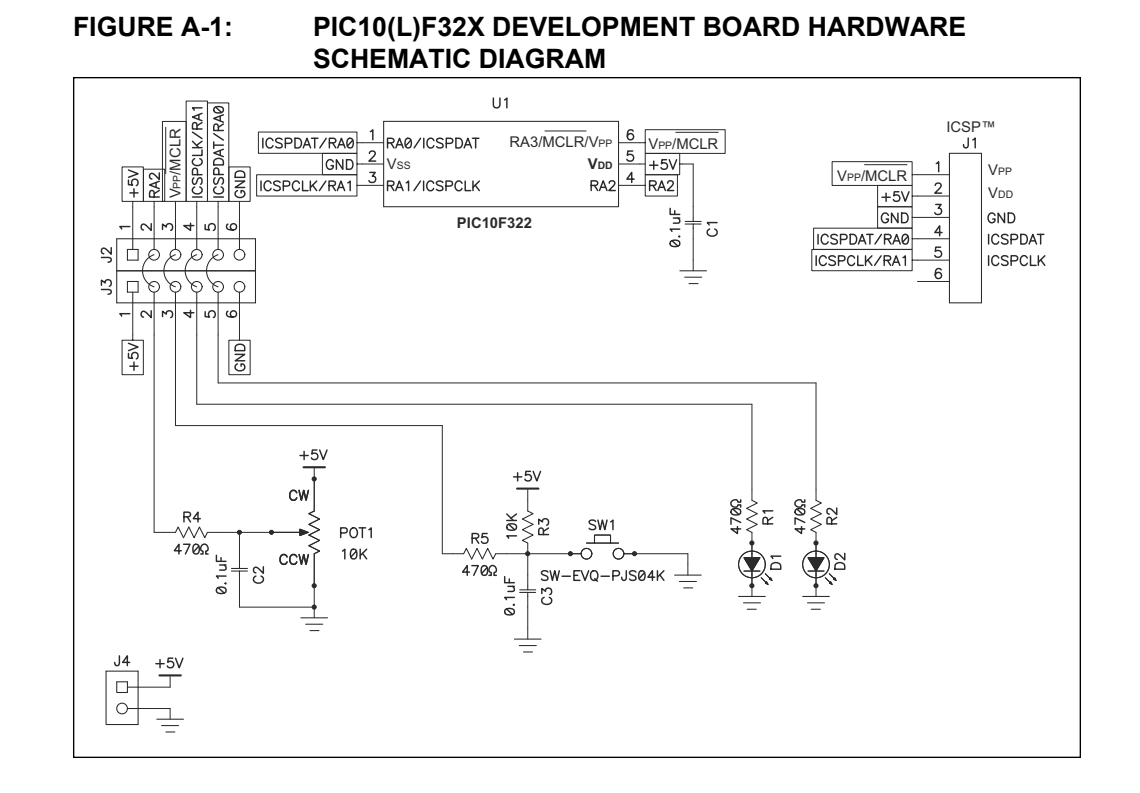

#### © 2012 Microchip Technology Inc.

NOTES:

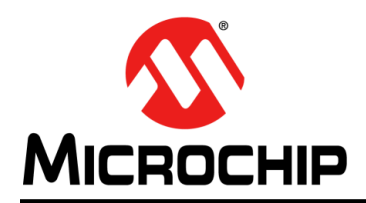

## **Worldwide Sales and Service**

#### AMERICAS

Corporate Office 2355 West Chandler Blvd. Chandler, AZ 85224-6199 Tel: 480-792-7200 Fax: 480-792-7277 Technical Support: http://www.microchip.com/ support

Web Address: www.microchip.com

Atlanta Duluth, GA Tel: 678-957-9614 Fax: 678-957-1455

Boston Westborough, MA Tel: 774-760-0087 Fax: 774-760-0088

Chicago Itasca, IL Tel: 630-285-0071 Fax: 630-285-0075

**Cleveland** Independence, OH Tel: 216-447-0464 Fax: 216-447-0643

**Dallas** Addison, TX Tel: 972-818-7423 Fax: 972-818-2924

Detroit Farmington Hills, MI Tel: 248-538-2250 Fax: 248-538-2260

Indianapolis Noblesville, IN Tel: 317-773-8323 Fax: 317-773-5453

Los Angeles Mission Viejo, CA Tel: 949-462-9523 Fax: 949-462-9608

Santa Clara Santa Clara, CA Tel: 408-961-6444 Fax: 408-961-6445

Toronto Mississauga, Ontario, Canada Tel: 905-673-0699 Fax: 905-673-6509

#### ASIA/PACIFIC

Asia Pacific Office Suites 3707-14, 37th Floor Tower 6, The Gateway Harbour City, Kowloon Hong Kong Tel: 852-2401-1200 Fax: 852-2401-3431 Australia - Sydney

Tel: 61-2-9868-6733 Fax: 61-2-9868-6755

**China - Beijing** Tel: 86-10-8569-7000 Fax: 86-10-8528-2104

**China - Chengdu** Tel: 86-28-8665-5511 Fax: 86-28-8665-7889

**China - Chongqing** Tel: 86-23-8980-9588 Fax: 86-23-8980-9500

**China - Hangzhou** Tel: 86-571-2819-3187 Fax: 86-571-2819-3189

**China - Hong Kong SAR** Tel: 852-2401-1200 Fax: 852-2401-3431

China - Nanjing Tel: 86-25-8473-2460 Fax: 86-25-8473-2470

China - Qingdao Tel: 86-532-8502-7355 Fax: 86-532-8502-7205

**China - Shanghai** Tel: 86-21-5407-5533 Fax: 86-21-5407-5066

China - Shenyang Tel: 86-24-2334-2829 Fax: 86-24-2334-2393

**China - Shenzhen** Tel: 86-755-8203-2660 Fax: 86-755-8203-1760

**China - Wuhan** Tel: 86-27-5980-5300 Fax: 86-27-5980-5118

**China - Xian** Tel: 86-29-8833-7252 Fax: 86-29-8833-7256

**China - Xiamen** Tel: 86-592-2388138 Fax: 86-592-2388130

**China - Zhuhai** Tel: 86-756-3210040 Fax: 86-756-3210049

#### ASIA/PACIFIC

India - Bangalore Tel: 91-80-3090-4444 Fax: 91-80-3090-4123

**India - New Delhi** Tel: 91-11-4160-8631 Fax: 91-11-4160-8632

India - Pune Tel: 91-20-2566-1512 Fax: 91-20-2566-1513

**Japan - Osaka** Tel: 81-66-152-7160 Fax: 81-66-152-9310

**Japan - Yokohama** Tel: 81-45-471- 6166 Fax: 81-45-471-6122

**Korea - Daegu** Tel: 82-53-744-4301 Fax: 82-53-744-4302

Korea - Seoul Tel: 82-2-554-7200 Fax: 82-2-558-5932 or 82-2-558-5934

Malaysia - Kuala Lumpur Tel: 60-3-6201-9857 Fax: 60-3-6201-9859

**Malaysia - Penang** Tel: 60-4-227-8870 Fax: 60-4-227-4068

Philippines - Manila Tel: 63-2-634-9065 Fax: 63-2-634-9069

**Singapore** Tel: 65-6334-8870 Fax: 65-6334-8850

Taiwan - Hsin Chu Tel: 886-3-5778-366 Fax: 886-3-5770-955

**Taiwan - Kaohsiung** Tel: 886-7-536-4818 Fax: 886-7-330-9305

Taiwan - Taipei Tel: 886-2-2500-6610 Fax: 886-2-2508-0102

**Thailand - Bangkok** Tel: 66-2-694-1351 Fax: 66-2-694-1350

#### EUROPE

Austria - Wels Tel: 43-7242-2244-39 Fax: 43-7242-2244-393 Denmark - Copenhagen Tel: 45-4450-2828 Fax: 45-4485-2829

France - Paris Tel: 33-1-69-53-63-20 Fax: 33-1-69-30-90-79

**Germany - Munich** Tel: 49-89-627-144-0 Fax: 49-89-627-144-44

**Italy - Milan** Tel: 39-0331-742611 Fax: 39-0331-466781

Netherlands - Drunen Tel: 31-416-690399 Fax: 31-416-690340

**Spain - Madrid** Tel: 34-91-708-08-90 Fax: 34-91-708-08-91

**UK - Wokingham** Tel: 44-118-921-5869 Fax: 44-118-921-5820